# 設定 Outlook 信箱使用 POP3 協定收信

在 Outlook 信箱中,使用 POP3 將學校的信收至 Outlook 信箱。 請留意!在 Outlook 信箱設定 POP3 收取學校信件前,請先取消學校信箱自動轉寄至 Outlook 信箱。 自動轉寄設定,參考網頁: http://www.cpcm.pu.edu.tw/com/recruit.php?Sn=14

# Outlook POP3 設定方法:

步驟 1. 登入 Outlook 信箱

點選右上方 按鈕,再點選 更多郵件設定。

步驟 2. 於管理您的帳戶視窗中,點選 您的電子郵件帳戶

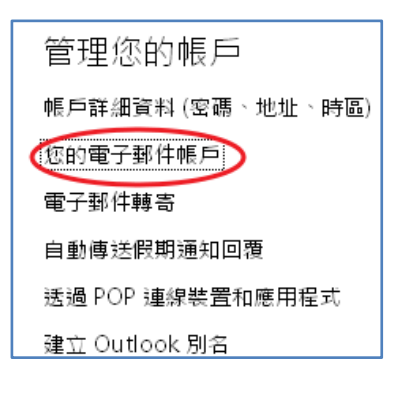

步驟 3. 新增帳號設定

|  | 請先點選 | 進階選項 |
|--|------|------|
|--|------|------|

| o <mark>∽</mark> Outlook             |
|--------------------------------------|
| 新增傳送與接收帳戶 wffe > 邏項 > 您的電子郵件帳戶       |
| 您可以使用 Outlook,從其他帳戶傳送及接收電子郵件。若要開始,請否 |
| 名稱                                   |
| jiang denni                          |
| 電子郵件地址                               |
|                                      |
| 密碼                                   |
|                                      |
| 進階選項                                 |
| <b>陽私權聲明</b>                         |

### 步驟 4. 帳號設定

- 名稱:輸入寄信者投頭。
- 電子郵件地址:輸入學校 email 地址。
  - 密碼:輸入入口網站帳號密碼
  - 伺服器位址:pu.edu.tw
    - 連接埠:選擇 110
  - 使用者名稱:輸入入口網站帳號
    - 密碼:輸入入口網站帳號密碼

## (請留意如果有修改入口網站密碼,請記得要來這裡修改新密碼)

### □在伺服器上保留信件複本。

勾 選:表示收取學校信箱信件後,將信件保留在學校信箱。

### 請務必留意學校信箱空間使用情形。

不勾選:表示收取學校信箱信件後,刪除學校信箱之信件(不保留)。

表示信件將被收至 Outlook 信箱,學校信箱不會有新信。

外寄(SMTP)伺服器資訊:請勾選 O使用 Outlook 的伺服器來傳送電子郵件。

點選 下一步

| or Outlook   ∽                                      |
|-----------------------------------------------------|
| 名稱                                                  |
| system                                              |
| 電子郵件地址                                              |
| pu10631@pu.edu.tw                                   |
| 內送 (POP3) 伺服器資訊                                     |
| 指定電子郵件提供者為您提供的 POP3 伺服器資訊。                          |
| 伺服器位址 連接埠                                           |
| pu.edu.tw 110 🖌                                     |
| □ 需要安全連線 (SSL)                                      |
| ☑ 在伺服器上保留郵件複本                                       |
| 使用者名稱                                               |
| pu10631                                             |
| N                                                   |
|                                                     |
| 外奇 (SMTP) 伺服器資訊                                     |
| 指定您的電子郵件提供者已提供給您的 SMTP 伺服器資訊。                       |
| ● 使用 Outlook 的伺服器來傳送電子郵件 (收件者可能會看到 Outlook 位址・深入了解) |
| ○ 使用提供者的伺服器來傳送電子郵件 (收件者不會看到 Outlook 位址)             |
| 隱私權聲明<br>[1]                                        |
| 下一步取消                                               |

建議勾選⊙新的資料來將收取學校信件分類。

| 0 | Outlook   🗸                                                                     |
|---|---------------------------------------------------------------------------------|
|   | 您的電子郵件帳戶 wppmers 選項 > 您的電子郵件帳戶<br>講過 pull0621@pulleduty #Wpmthtter,你希該幣款件借方在哪裡? |
| 1 | 透過puluosi@puledu.tw 接收郵件時,总带至再郵件關存在哪裡?                                          |
|   | ● 新的資料夾, 名稱為: @pu.tw - pu10631                                                  |
| 1 | ○ 您的收件匣                                                                         |
|   | 儲存                                                                              |

**步驟 5.** 確認信:學校信箱會收到一封由 Outlook 發出之確認信,以確定您是帳號之所有人 請點選信件中的連結,以完成設定。

收件者:pu10631@pu.edu.tw主旨:Outlook:驗證您的電子郵件地址

# 確認您擁有 pu10631@pu.edu.tw

您已經設定 Outlook.com 帳戶從此 pu10631@pu.edu.tw 傳送電子郵件。 您必須確認您擁有 pu10631@pu.edu.tw,才能開始傳送郵件。

若要驗證您自己的 pu10631@pu.edu.tw: 1.請按一下以下的連結:

<u>http://col0-sec.mail.live.com?n=1686986680&rru=confirmaggregationsendasaddress%3fconfirm%</u> 3d1%26id%3d5d3ca692-6605-410a-b3b1-af714f63622a%26b% 3d01\_ee166a9711921b45e2290a27fee183081ee2f358244a21acb5dd8a2d52238a01%26sid% 3da2d33858-d0c1-4b4d-b783-0e2c865b1418%26sb% 3d01\_6c035b74b5fe93fb420ceae6a5b8bacd29c4ce1c27955067e645bb8d53980d1a

完成驗證。

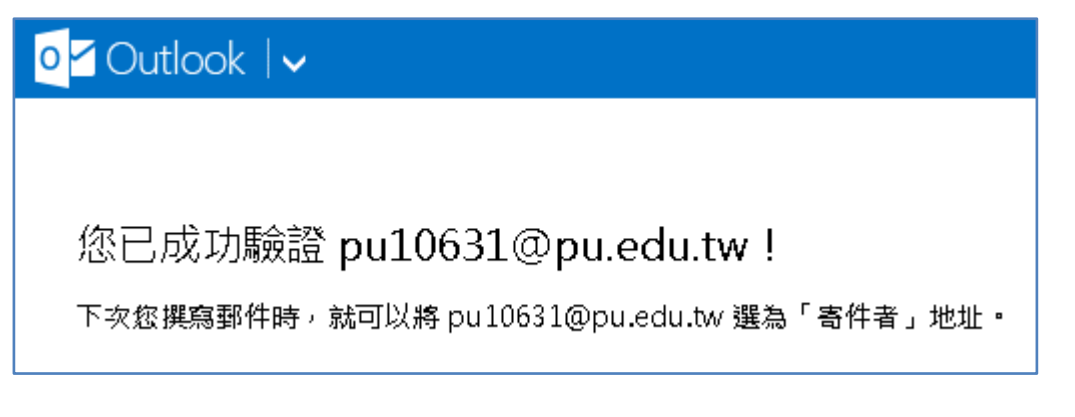